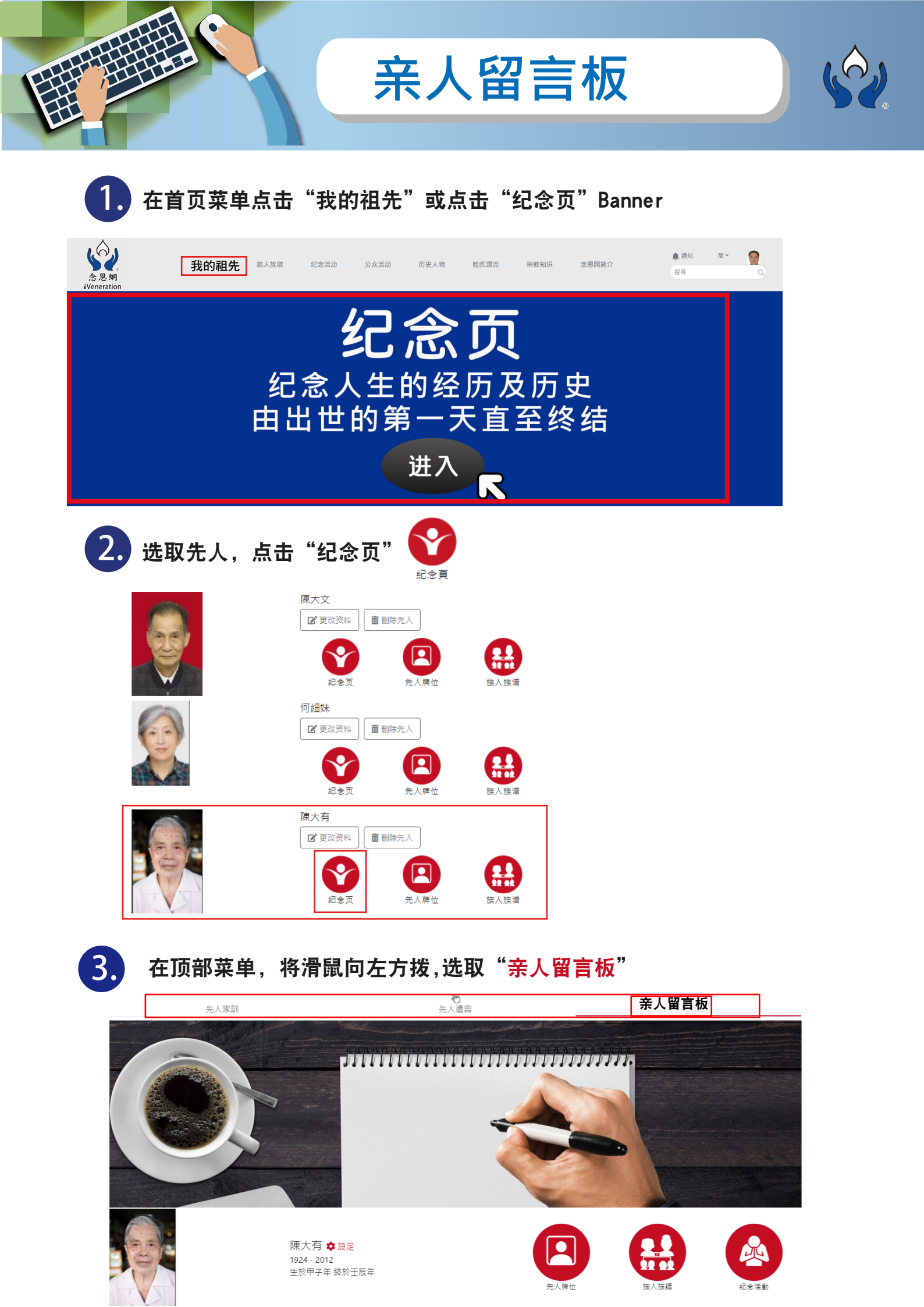

## 点击"<mark>发表留言</mark>"按钮,开始你的留言

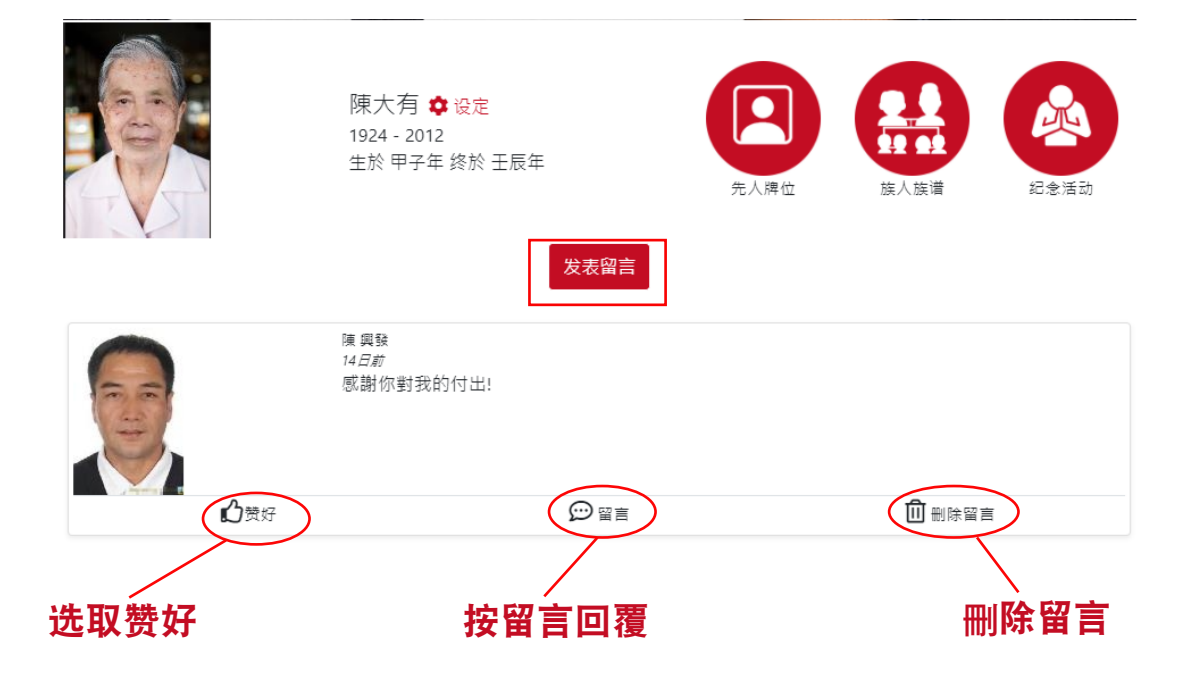

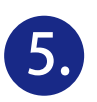

其他设定选项:

点击"<mark>设定</mark>"连结到留言板设定页

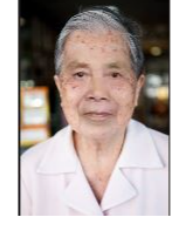

陳大有 <mark>✿ 设定</mark> 1924 - 2012 生於 甲子年 终於 壬辰年

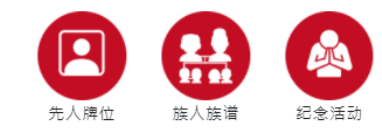

## 留言板设定页选项:

- 1. 上载留言板背景(上限5MB)
- 2. 改变审批设定

3. 待审批留言

## 4. 待审批的留言回覆

END

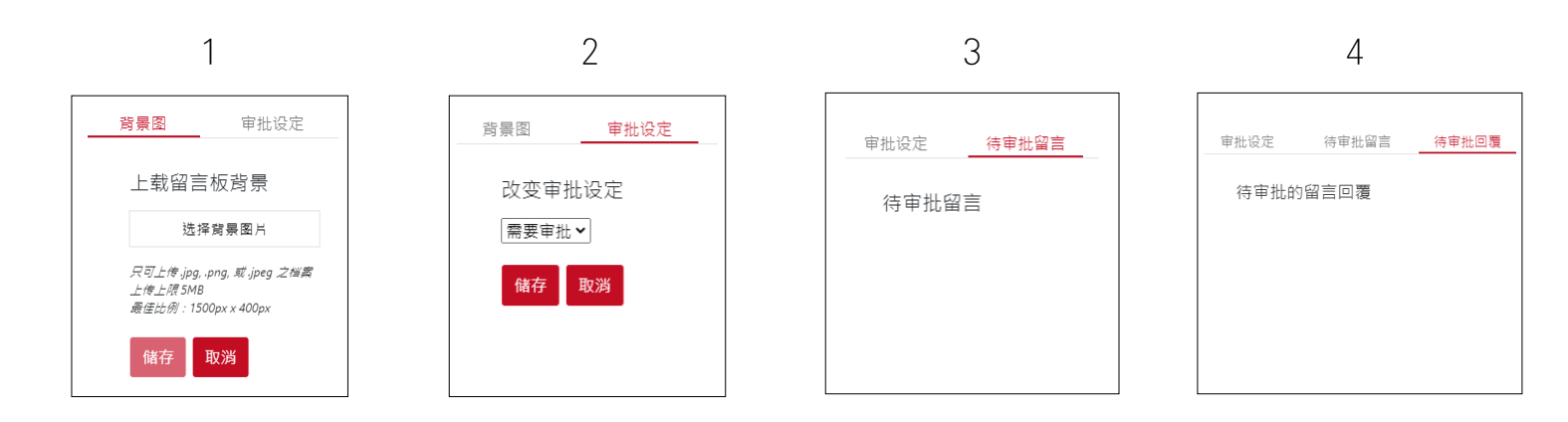